# Guide til genbestilling af Registreringsattest

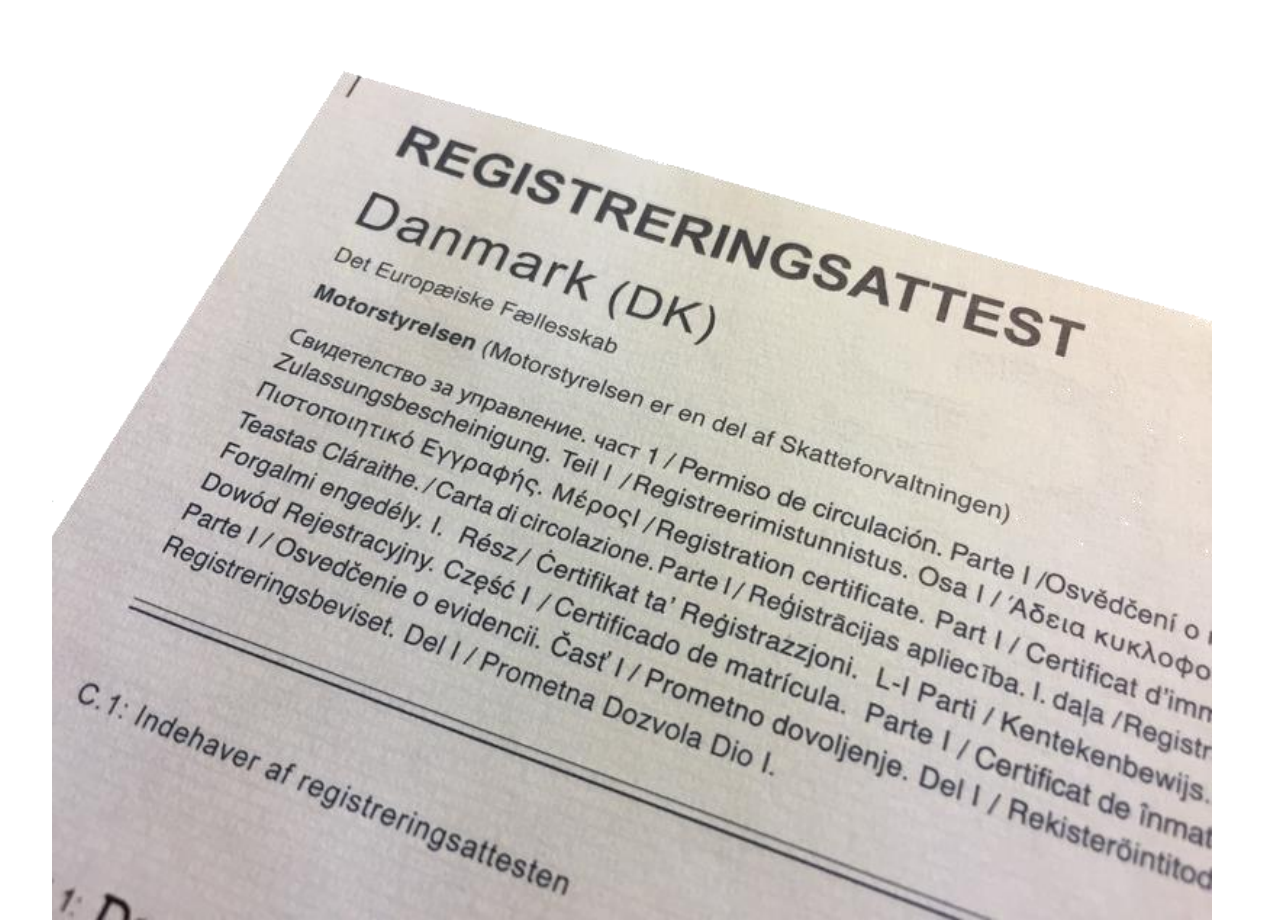

## 1. Gå ind på <u>www.skat.dk</u>, og log på som borger med dit MitID

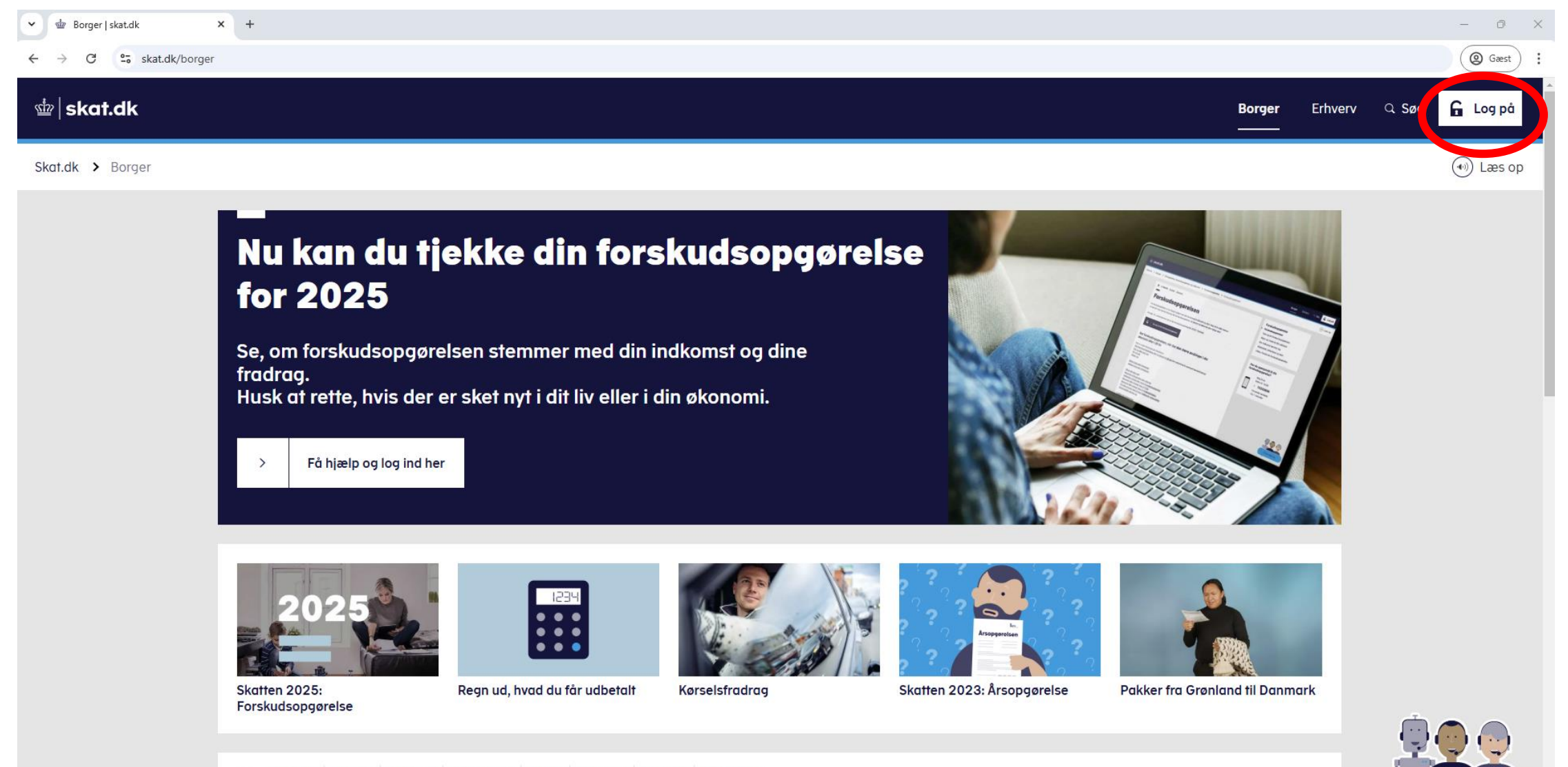

Chat med os

Din a mana andina alantia fa da ala

#### 2. Tryk nu på valgmuligheden "Motor"

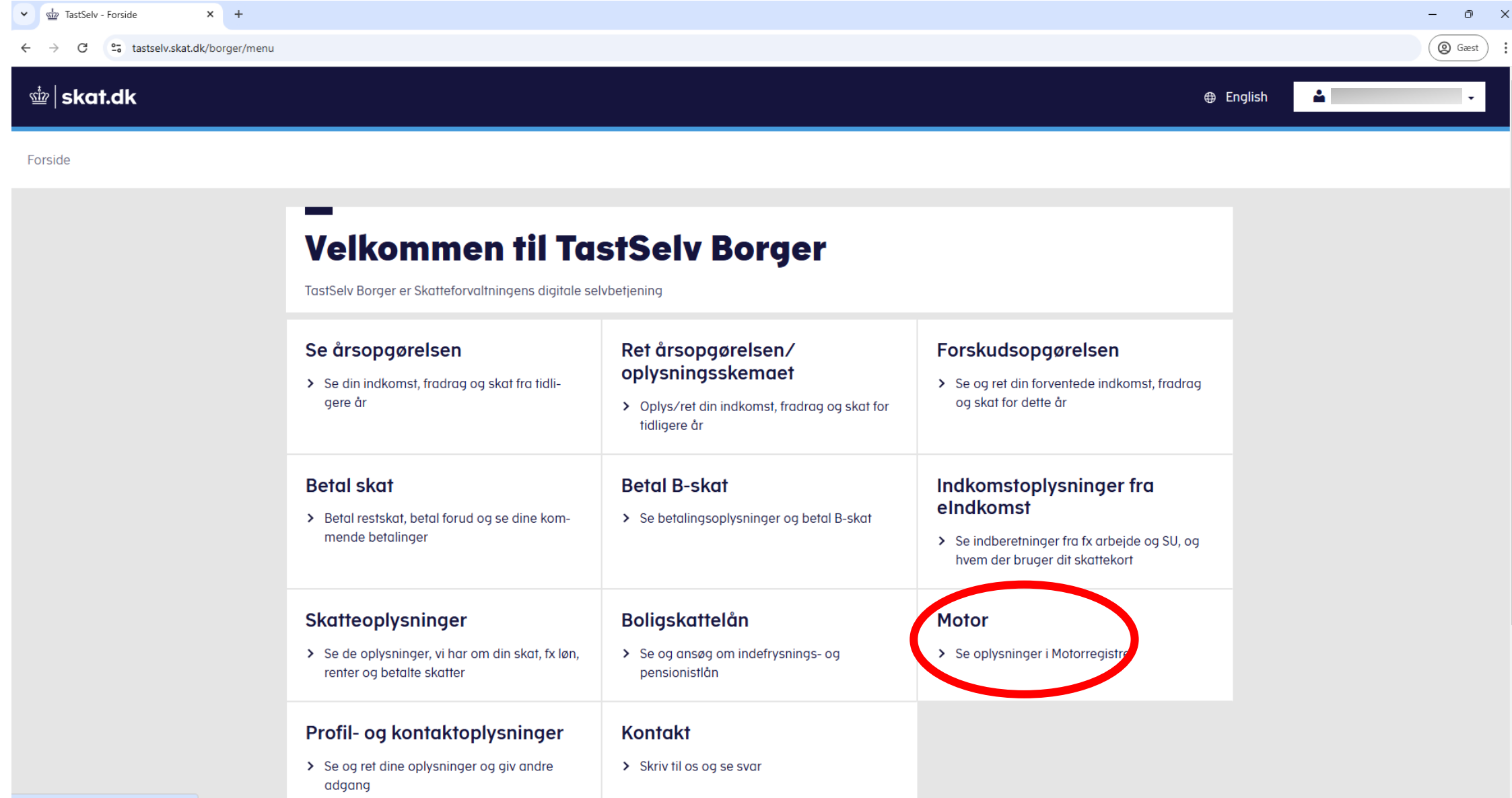

https://www.tastselv.skat.dk/borger/menu#

# 3. Tryk herfra på "Motorregistret"

| ✓ ∰ Motor × +              |                                             |                                                           |                                              |             | – 0 X                        |
|----------------------------|---------------------------------------------|-----------------------------------------------------------|----------------------------------------------|-------------|------------------------------|
| ← L⇒or C                   | nu                                          |                                                           |                                              |             | @ Gaest :                    |
| ŵ∥skat.dk                  |                                             |                                                           |                                              | 🌐 English 🗳 | ·                            |
| Forside > Motor            |                                             |                                                           |                                              |             |                              |
|                            | —<br>Motor                                  |                                                           |                                              |             |                              |
|                            | Meddelelser fra Motorregistret              | Motorregistret                                            | Sådan får du breve fra<br>Motorregistret     |             |                              |
|                            | > Se breve sendt til dig fra Motorregistret | Se oplysninger om køretøin i Danmark                      | > Se, om du får digitale eller fysiske breve |             |                              |
|                            |                                             |                                                           |                                              |             |                              |
|                            |                                             |                                                           |                                              |             |                              |
|                            |                                             |                                                           |                                              |             |                              |
|                            |                                             |                                                           |                                              |             |                              |
| > Kontakt os: 72 22 18 18  |                                             |                                                           |                                              | > Priva     | tlivspolitik og cookies      |
| > Tilgængelighedserklæring |                                             |                                                           |                                              | > Jeg v     | vil ændre mit cookiesamtykke |
|                            | skat.dk er Skatteforv                       | altningens digitale indgang til selvbetjening og vejledni | ing om skatter og afgifter                   |             |                              |

#### 4. Vælg den profil bilen er registreret på

| v de Vælg Profil x +                                                                                       |                               | - 0 X      |
|----------------------------------------------------------------------------------------------------|-------------------------------|------------|
| $\leftrightarrow$ $\rightarrow$ C $\stackrel{e_{3}}{=}$ pdcs.skat.dk/dcs-atn-gateway/verify/select_profile |                               | ( Gæst :   |
|                                                                                                    | ₫ <b>skat.d</b> k             | English 🕀  |
|                                                                                                    |                               |            |
|                                                                                                    |                               |            |
|                                                                                                    |                               |            |
|                                                                                                    |                               |            |
|                                                                                                    | —                             |            |
|                                                                                                    | Vælg profil                   |            |
|                                                                                                    | Du er logget på som           |            |
|                                                                                                    | Vælg den profil du vil bruge. |            |
|                                                                                                    | ✔ Mig selv                    |            |
|                                                                                                    | O Virksomhed                  |            |
|                                                                                                    | •                             |            |
|                                                                                                    |                               |            |
|                                                                                                    | Vælg profil                   |            |
|                                                                                                    |                               |            |
|                                                                                                    |                               |            |
|                                                                                                    |                               |            |
|                                                                                                    | Kontakt os: 72 22 18 18       | Om cookies |

#### 5. Tryk på "Registrering" i venstre sidebar

| 👻 🎰 Forside - DMR H                                     | Kerne × +                                                                                                    | - 0 X                  |
|---------------------------------------------------------|----------------------------------------------------------------------------------------------------|------------------------|
| ← → C =5                                                | motorregister.skat.dk/dmr-kerne/frontpage?execution                                                                                        | @ Gæst                 |
|                                                         | in skat.dk                                                                                                    | 🔒 Log af               |
| Motorregister                                           | Her er du: Motorregister > Forside                                                                                                    | Du er logget ind som:  |
| • Forside                                               | 🜖 Indtast kun personoplysninger – fx CPR- og tlf.nr – i felter hvor du udtrykkeligt bliver bedt om det                                     |                        |
| Registrering                                            | Velkommen til Motorregistret                                                                                                    | 🖹 <u>Udskriv</u>       |
| <ul> <li>Registreringsafgift</li> <li>Plader</li> </ul> | I Motorregistret findes alle informationer om køretøjer i Danmark.                                                                         | A <u>Større skrift</u> |
| Administration                                          | Du kan, uden at logge ind, se tekniske data på et køretøj ved at klikke på "Køretøjsdetaljer" i menuen.                                    |                        |
| ▶ Dagsbeviser                                           | Ønsker du at arbejde med dine egne køretøjer, eller er du importør, forhandler, synsvirksomhed eller lign., skal du logge ind.             |                        |
|                                                         | Du kan se, om du er logget ind øverst til højre - her kan du ligeledes logge ind.                                                          |                        |
|                                                         | Du kan finde yderligere information, brugervejledninger, e-learning og driftsstatus på: Motorst.dk/erhverv/motorregistret-for-virksomheder |                        |
|                                                         | Abonnér på nyhedsmail fra Motorstyrelsen om Motorregistret. Tilmeld dig her: Motorst.dk/nyheder/abonner-på-nyheder                         |                        |
|                                                         | Der henvises til Driftsinfo for motorregistret her: Driftsstatus på Motorregistret                                                         |                        |
|                                                         | Tilslutningsaftaler: Tjek i e-Boks, om din virksomhed har fået tilsendt ny tilslutningsaftale.                                             |                        |

Kontakt os: 72 22 18 18

Om cookies

#### 6. Tryk herefter på "Bestil registreringsattest"

| Registrering - DM                                                                                                    | Kerne × +                                                                                                    | - 0 X                                       |
|----------------------------------------------------------------------------------------------------|----------------------------------------------------------------------------------------------------|---------------------------------------------|
| ← → C 🖙 m                                                                                                    | otorregister.skat.dk/dmr-kerne/registrering/frontpage?execution                                                                                                    | @ Gæst :                                    |
|                                                                                                    | شًا skat.dk                                                                                                    | 🔒 Log af                                    |
| Motorregister                                                                                                    | Her er du: Matorregister > Registrering                                                                                                    | Du er logget ind som:                       |
| <ul> <li>Forside</li> <li>Køretøjsdetaljer</li> <li>Registrering         <ul> <li>Privat ejer/brugerskifte</li> <li>Bestil registreringsattest</li> </ul> </li> </ul> | 1 Indtast kun personoplysninger – fx CPR- og tlf.nr – i felter hvor du udtrykkeligt bliver bedt om det Registrering Du er på hovedsiden for registrering. Vælg et underpunkt i menuen til venstre. | <u>Udskriv</u> <sup>A</sup> A Større skrift |
| <ul> <li>Rediger tilladelse</li> <li>Mine fuldmagter</li> <li>Privat ejer/brugerskifte<br/>virksomhed</li> <li>Vis/rediger EAN</li> </ul>                             |                                                                                                    |                                             |
| <ul> <li>Vis/rediger P-nr</li> <li>Skift anvendelse på vare-<br/>og lastbil</li> <li>Registreringsafgift</li> <li>Plader</li> <li>Administration</li> </ul>           |                                                                                                    |                                             |
| Dagsbeviser                                                                                                    |                                                                                                    |                                             |

<u>til top</u> 🔺

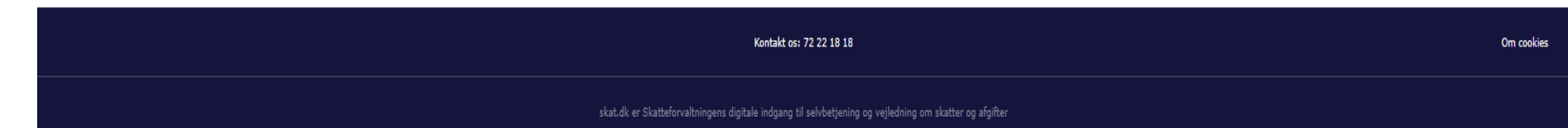

## 7. Tryk ud for "Registreringsnummer", og indtast dernæst bilens nummerplade i feltet

| ✓ ∰ Bestil registrerings                                                               | aattest - DMR × +                                                                                                    | – 0 X                 |  |
|----------------------------------------------------------------------------------------|----------------------------------------------------------------------------------------------------|-----------------------|--|
| ← → C == m                                                                             | otorregister.skat.dk/dmr-kerne/dk/skat/dmr/front/portlets/registrering/registreringAttestKopiBestil/RegistreringAttestKopiBestilController.jpf                                                                                                    | @ Gæst :              |  |
|                                                                                        | هُ skat.dk                                                                                                    | 🔒 Log af              |  |
| Motorregister                                                                          | Her er du: Motorregister > Registrering > Bestil registreringsattest                                                                                                    | Du er logget ind som: |  |
| Forside                                                                                | 🕕 Indtast kun personoplysninger – fx CPR- og tlf.nr – i felter hvor du udtrykkeligt bliver bedt om det                                                                                                    |                       |  |
| Registrering Fremsøg køretøj - Bestil registreringsattest                              |                                                                                                    |                       |  |
| <ul> <li>Privat ejer/brugerskifte</li> <li>Bortil</li> </ul>                           | Du kan fremsøge et køretøj ved hjælp af en af søgemulighederne nedenfor. Først vælger du, hvilken søgemulighed du ønsker at benytte, og derefter indtaster du søgekriteriet i søgefeltet og klikker "Søg".                                                                                  | A Større skrift       |  |
| registreringsattest<br>• Rediger tilladelse<br>• Mine fuldmagter                       | Hvis der findes et køretøj i motorregisteret, som matcher, det du har indtastet, kommer du til næste side.<br>Hvis der findes flere køretøjer, der matcher dit søgekriterium, bliver du præsenteret for en liste af køretøjer, hvor du kan klikke på det køretøj, du ønsker at arbejde med. |                       |  |
| <ul> <li>Privat ejer/brugerskifte<br/>virksomhed</li> </ul>                            | Hvis det valgte køretøj er låst, kommer du først til en side, hvor du skal låse køretøjet op. Hvis køretøjet ikke er låst, kommer du direkte videre til den funktion, du valgte i venstremenuen                                                                                             |                       |  |
| • Vis/rediger EAN                                                                      | Fremsøg køretøj via. 🤊                                                                                                    |                       |  |
| <ul> <li>Vis/rediger P-nr</li> <li>Skift anvendelse på vare-<br/>og lastbil</li> </ul> | Ostelnummer Indtast nummerpladerne her, og                                                                                                    |                       |  |
| <ul> <li>Registreringsafgift</li> </ul>                                                | 🛇 Køretøj-ID 💦 🔪 tryk dernæst på "Søg"                                                                                                    |                       |  |
| Administration                                                                         | Søg efter: * Søg ?                                                                                                    |                       |  |
| <ul> <li>Dagsbeviser</li> </ul>                                                        |                                                                                                    |                       |  |

Kontakt os: 72 22 18 18

Om cookies

# 8. Udfyld felterne forneden hvis registreringsattesten skal sendes til en anden end den nuværende ejer

| ✓                                                                                                    | sattest - DMR × +                                                                                                    |                                                                                                    |                                             |                                                                                                    |                                                                           |                        | – 0 ×                                                                   |
|----------------------------------------------------------------------------------------------------|----------------------------------------------------------------------------------------------------|----------------------------------------------------------------------------------------------------|---------------------------------------------|----------------------------------------------------------------------------------------------------|---------------------------------------------------------------------------|------------------------|-------------------------------------------------------------------------|
| ← → C                                                                                                    | otorregister.skat.dk/dmr-kerne                                                                                                    | /dk/skat/dmr/front/portlets/koeretoej/neste                                                                                                    | d/fremsoegKoeretoej/search.do               |                                                                                                    |                                                                           |                        | @ Gæst                                                                  |
|                                                                                                    |                                                                                                    |                                                                                                    | <u>ເທິ</u> ້ມ                               | skat.dk                                                                                                    |                                                                           |                        | 🔒 Log af                                                                |
| Motorregister                                                                                                    | Her er du: Motorregister → Registre                                                                                                    | ring → Bestil registreringsattest                                                                                                    |                                             |                                                                                                    |                                                                           |                        | Du er logget ind som:                                                   |
| <ul> <li>Forside</li> <li>Køretøjsdetaljer</li> <li>Registrering</li> <li>Privat ejer/brugerskifte</li> <li>Bestil</li> </ul>                     | Indtast kun personoplysninger – fx CPR- og tif.nr – i felter hvor du udtrykkeligt bliver bedt om det Bestil registreringsattest Du kan ber betill en ny renistrationsattest. Dette vil annullere tidlingere udstadte renistrationsattester                                                                                                    |                                                                                                    |                                             |                                                                                                    |                                                                           | A <u>Udskriv</u>       |                                                                         |
| registreringsattest                                                                                                    | Du kan desuden bestille ekstra koj                                                                                                    | oier af registreringsattestens del 1. Bemærk, at del 1 i                                                                                                    | kke alene kan anvendes ved registrering e   | ler ændring af køretøjet.                                                                                     |                                                                           |                        |                                                                         |
| Mine fuldmagter                                                                                                    | Køretøj                                                                                                    |                                                                                                    |                                             | Registreringsforhold                                                                                          |                                                                           |                        | Køretøjsinformation                                                     |
| <ul> <li>Privat ejer/brugerskifte<br/>virksomhed</li> <li>Vis/rediger EAN</li> <li>Vis/rediger P-nr</li> <li>Skift anvendelse på vare-</li> </ul> | Stelnummer:<br>Mærke, Model, Variant:<br>Art:<br>Seneste ændring:                                                                                                    | 5382FA279LCK11672<br>ZERO, SR, ZF14.4<br>Motorcykel<br>d. 04-12-2020                                                                                                    |                                             | Registreringsnummer:<br>Første registreringsdato:<br>Anvendelse:<br>Seneste ændring:                          | CX12588<br>04-12-2020<br>Privat personkørsel<br>Registreret d. 14-08-2024 |                        | Registreringsnr.<br>CX12588<br>Stelnummer<br>538ZFAZ79LCK11672          |
| og lastbil<br>• Registreringsafgift                                                                                                    | Primær ejer                                                                                                    |                                                                                                    |                                             |                                                                                                    |                                                                           |                        | Mærke, model,<br>variant                                                |
| <ul> <li>Plader</li> <li>Administration</li> <li>Dagsbeviser</li> </ul>                                                                           | Primær ejer:                                                                                                    |                                                                                                    | Adresse:                                    |                                                                                                    |                                                                           |                        | ZERO SR ZF14.4<br>Art, anvendelse<br>Motorcykel, Privat<br>personkørsel |
|                                                                                                    | Ønsker du kun en almindelig regis<br>skal der stå 0 her, og fluebenet be<br>Skriv kun antal hvis du:<br>1) udelukkende ønsker en eller fle<br>1 (husk at fjerne flueben ovenfor)<br>2) ønsker ekstra kopier af del 1, u<br>almindelig registreringsattest (flue<br>bevares): *<br>Udfyldes kun, hvis registreringsatt<br>Registreringsattesten sendes med<br>Navn:<br>Adresse 1:<br>Adresse 1:<br>Adresse 2:<br>Postnummer:<br>By:<br>Land:<br>Betaling vil ske via onlinebetaling | Bestil fuld registreringsattest      Bestil fuld registreringsattest     D     D    D | agistreringsattesten skal sendes til en and | en modtager, kan du indtaste en forsendelsesadresse. Di<br>Indtast navn på ny ejer<br>—— Indtast adresse på r | u kan ikke indtaste e-mail adresser.<br>NY ejer                           | Tryk "Godkend" til sid | personkørsel<br>1. registreringsdato<br>04-12-2020<br>definition        |

#### 9. Til slut skal du gennemfører betalingen på 100 kr

| 👻 🎰 Bestil registrerings                                                                                                    | rattest - DMR × +                                                                                                    | - 0 X                               |
|----------------------------------------------------------------------------------------------------|----------------------------------------------------------------------------------------------------|-------------------------------------|
| ← → C =5 m                                                                                                    | otorregister.skat.dk/dmr-kerne/dk/skat/dmr/front/portlets/registrering/registreringAttestKopiBestil/confirm.do                 | @ Gæst                              |
|                                                                                                    | شًا skat.dk                                                                                                    | 🔒 Log af                            |
| Motorregister                                                                                                    | Her er du: Motorregister > Registrering > Bestil registreringsattest                                                           | Du er logget ind som:               |
| • Forside<br>▶ Køretøjsdetaljer<br>▼ Registrering<br>• Privat ejer/brugerskifte                                                                                                    | Indtast kun personoplysninger - fx CPR- og tlf.nr - i felter hvor du udtrykkeligt bliver bedt om det Gennemfør online-betaling | A <u>Udskriv</u><br>A Større skrift |
| <ul> <li>Bestil<br/>registreringsattest</li> <li>Rediger tilladelse</li> </ul>                                                                                                    | Ydelse Pris Genpart af registreringsattest, koblingsattest og supplerende attest 100.00                                        |                                     |
| <ul> <li>Mine fuldmagter</li> <li>Privat ejer/brugerskifte<br/>virksomhed</li> <li>Vis/rediger EAN</li> <li>Vis/rediger P-nr</li> <li>Skift anvendelse på vare-<br/>og lastbil</li> <li>Registreringsafgift</li> <li>Plader</li> <li>Administration</li> </ul> | Total 100,00                                                                                                    |                                     |

<u>til top</u> 🔺

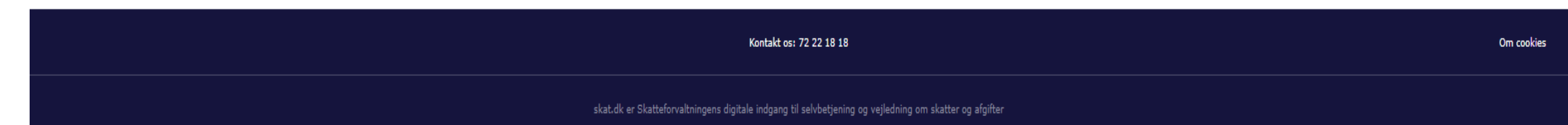

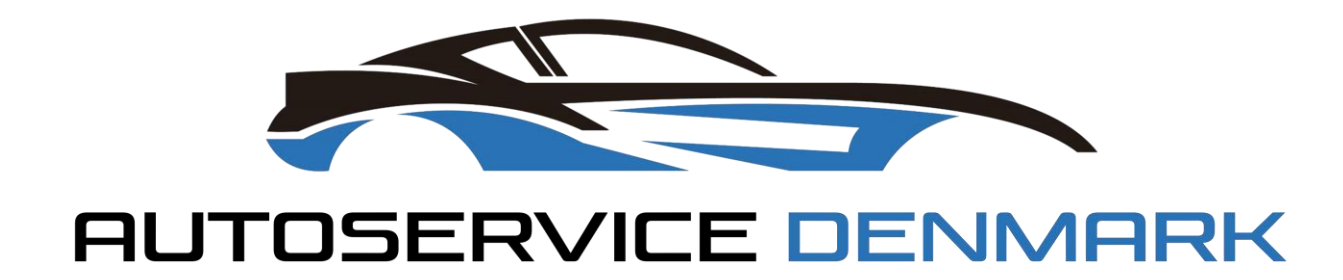